# Radian LendingQB<sub>®</sub> Mortgage Insurance User Guide

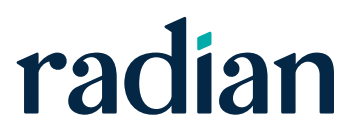

# Contents

Radian LendingQB⊚ MI User Guide

| 1  | Objective                                                                   |
|----|-----------------------------------------------------------------------------|
| 2  | Logging into LendingQB®3                                                    |
| 3  | Adding Radian as a Mortgage Insurance Provider4                             |
| 4  | Entering Branch Credentials 5                                               |
| 5  | Authorizing Users to Order MI 7                                             |
| 6  | Setting EDocs                                                               |
| 7  | Ordering Radian Rate Quote and Delegated Mortgage Insurance in LendingQB 11 |
|    | Rate Quote                                                                  |
| 8  | Ordering a Delegated MI Policy from Radian                                  |
|    | View Mortgage Policy Information on the Insuring MI Policy Screen           |
| 9  | Ordering Radian Rate Quote and                                              |
|    | Non-Delegated Mortgage Insurance in LendingQB 16                            |
|    | Rate Quote                                                                  |
| 10 | Ordering a Non-Delegated MI Policy from Radian 20                           |
|    | Submit Your Loan Documentation to Radian                                    |
|    | View Mortgage Policy Information on the Insuring MI Policy Screen           |
|    | Customer Support                                                            |
|    | Radian                                                                      |
|    | LendingQB <sub>®</sub>                                                      |

1

The purpose of this user guide is to detail the steps to request a Rate Quote and order Radian Mortgage Insurance (Radian MI Order) in the LendingQB Loan Origination System (LOS).

# 2 Logging into LendingQB®

LendingQB LOS production site can be accessed at: https://secure.lendingqb.com/website/index.aspx

On the Login screen enter the LendingQB login and password.

| Login Type:                                                                                                    | Normal      Active Directory                                      |  |  |  |  |
|----------------------------------------------------------------------------------------------------|-------------------------------------------------------------------|--|--|--|--|
| Login:<br>Password:                                                                                                    | Forgot your password?                                             |  |  |  |  |
|                                                                                                    | Login Login help                                                  |  |  |  |  |
| Please add Le                                                                                                    | ndingQB to the Trusted Sites zone for better compatibility.       |  |  |  |  |
|                                                                                                    | SECURITY NOTICE                                                   |  |  |  |  |
| The use of this system may be monitored for computer security purposes. Any<br>unauthorized access to this system is prohibited and is subject to criminal and civil<br>penalties under Federal Laws including, but not limited to, the Computer Fraud<br>and Abuse Act and the National Information Infrastructure Protection Act. |                                                                   |  |  |  |  |
| Privacy   Term                                                                                                    | s   <u>About Us</u> ©2019 <u>LendingQB</u> , All Rights Reserved. |  |  |  |  |

# 3 Adding Radian as a Mortgage Insurance Provider

Contact your Radian Account Manager to obtain credentials.

Select **General Settings** from **Corporate Admin** on the left navigation menu.

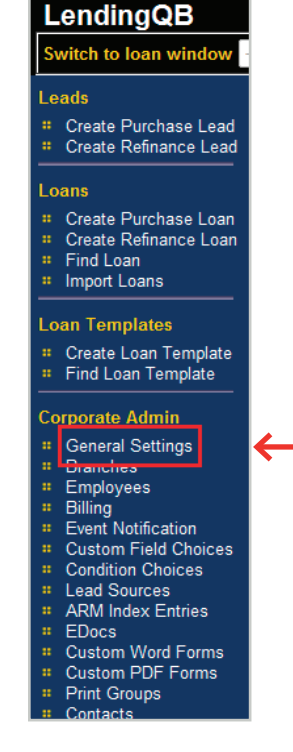

#### Select the **Options** tab then **Edit Configuration** for Private Mortgage Insurance (PMI) Providers.

| Company Info Options Credi                                                                                                | t Reports Loan Naming Password Options Leg               | al Addresses Company Licenses | Lock Policies IP Restrictions |
|----------------------------------------------------------------------------------------------------|----------------------------------------------------------|-------------------------------|-------------------------------|
| Default Price Group                                                                                                    | < None> •                                                |                               |                               |
| Employee Resources URL                                                                                                    |                                                          |                               |                               |
| Loan Submission Agreement                                                                                                 |                                                          |                               | *                             |
| Specify your lending agreement<br>notice when external brokers<br>submit loans for underwriting (max<br>1500 characters). |                                                          |                               | Ŧ                             |
| FTHB and Housing History<br>Help Text                                                                                     | Please contact your AE for details.                      |                               | *                             |
| Specify the first time home buyer help text (max 1000 characters).                                                        |                                                          |                               | *                             |
|                                                                                                    | Allow call center agents to assign leads to:             | O Anyone 💿 Managers only      | <b>^</b>                      |
|                                                                                                    | Allow call center agents to run prequal on leads?        | ● Yes ○ No                    | E                             |
| Configuration Options                                                                                                    | Allow front users to edit loans assigned to processors?  | ● Yes ○ No                    |                               |
| Scroll to see more options.                                                                                               | Allow creating loans from our blank template?            | ● Yes ○ No                    |                               |
|                                                                                                    | Allow non-accountant users to modify trust account info? | ● Yes ○ No                    |                               |
|                                                                                                    | Use AE as official loan officer for new loans? details   | © Yes ◉ No                    | ÷                             |
| QuickPricer                                                                                                    | Edit Configuration                                       |                               |                               |
| PMI Providers                                                                                                    | Edit Configuration                                       |                               |                               |
| Default Lock Desk                                                                                                    | None [None   Pick Lock Desk]                             |                               |                               |
|                                                                                                    |                                                          |                               |                               |
|                                                                                                    |                                                          |                               |                               |
|                                                                                                    |                                                          |                               |                               |
|                                                                                                    |                                                          |                               |                               |
|                                                                                                    | OK Cancel                                                | Apply                         |                               |

Enter the Radian assigned username, password and master policy number; then select one of the Underwriting Authority options of either **Delegated** or **Non-Delegated**. Lending QB will only permit one underwriting authority type.

| FRAME ALL MARKED STATES   |                               |  |  |  |
|---------------------------|-------------------------------|--|--|--|
| Username:                 | Long Christians               |  |  |  |
| Password:                 | •••••                         |  |  |  |
| Corporate Master Policy # | 40mmber                       |  |  |  |
| Underwriting Authority:   | 🔘 Delegated 🖲 Non-Delegated 🧲 |  |  |  |

# **4** Entering Branch Credentials

Lending QB allows the customer to use credentials at a corporate or branch level. The following instructions will apply to customers who wish to manage credentials for each branch. Please indicate if you wish to have separate credentials for branches when requesting your Radian system credentials.

Click on **Branches** under the **Corporate Admin** tab to access the **Edit Branches** panel.

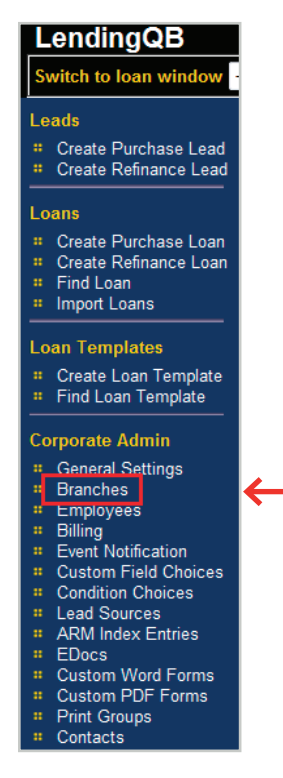

Click the Edit link next to the branch.

| Edit Branches                                |                 |               |               |          |     |                  |   |
|----------------------------------------------|-----------------|---------------|---------------|----------|-----|------------------|---|
| Branch Na                                    | ame Branch Code | Branch Groups |               | Phone    | Fax |                  | ^ |
| edit delete                                  |                 |               | and states in | 10 Holds |     | add new employee |   |
| Add new branch Export to CSV OK Cancel Apply |                 |               |               |          |     |                  |   |

Click the **Edit Configuration** link next to the PMI Providers.

| Edit Branches                                                                                                    |                 |
|----------------------------------------------------------------------------------------------------|-----------------|
| Branch Info Branch Licenses                                                                                                    |                 |
| Name Definition                                                                                                    |                 |
| Display Name Modify                                                                                                    |                 |
| Branch Code                                                                                                    |                 |
| Division                                                                                                    |                 |
| Channel 🔹                                                                                                    |                 |
| Address                                                                                                    |                 |
| Prone Car                                                                                                    |                 |
| PM Providers Edit Configuration                                                                                                    |                 |
| Consumer                                                                                                    |                 |
| Default Price ← Use default at corporate level> ▼                                                                                            |                 |
| $\hfill\square$ All loans within this branch are Third-Party Originated loans                                                                |                 |
| FHA Lender ID Odify                                                                                                    |                 |
| Populate boxes 15 and 17 on the FHA Addendum with branch info                                                                                |                 |
| Name  Description                                                                                                    |                 |
|                                                                                                    |                 |
| OK Cancel Apply                                                                                                    |                 |
| Branch Name         Branch Code         Branch Groups           edit         delete         additional         additional         additional | Phone Fax A     |
| Add new branch Export to CSV                                                                                                    | OK Cancel Apply |

Remove any check from the field labeled **Use Corporate Settings**. Enter your Radian provided branch user name, password and branch master policy #.

| Account Details           |                            |   |  |  |
|---------------------------|----------------------------|---|--|--|
| → Use Corporate Settings: | Tes Yes                    |   |  |  |
| Username:                 |                            | 0 |  |  |
| Password:                 |                            | 0 |  |  |
| Branch Master Policy #    |                            | • |  |  |
| Underwriting Authority:   | O Delegated  Non-Delegated |   |  |  |

An Administrative User account possesses the ability to provide access to employees to order Mortgage Insurance (MI). Select the **Employees** folder under the **Corporate Admin** tab:

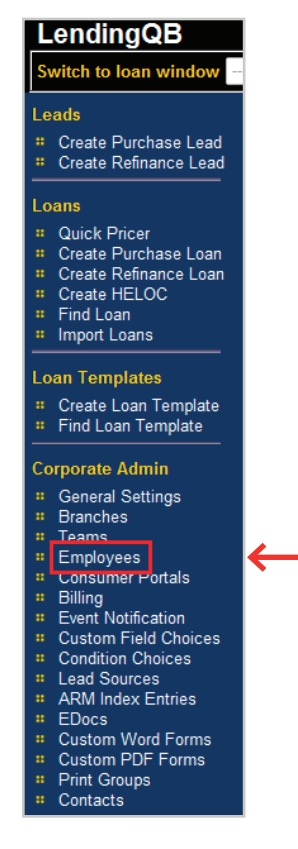

On the Active Employees tab click "edit" next to the Login Name of the employee.

| Employee List                                                            |                          |        |                 |               |                         |  |  |  |
|--------------------------------------------------------------------------|--------------------------|--------|-----------------|---------------|-------------------------|--|--|--|
| Add New Edit Multiple Export Edit Default Role Permissions Close Search: |                          |        |                 |               |                         |  |  |  |
| Active Employees Inactive Employees                                      |                          |        |                 |               |                         |  |  |  |
| Login Name                                                               | Employee Name            | Branch | Employee Groups | <u>Status</u> | <u>Billing</u><br>Lic # |  |  |  |
| edit                                                                     | Constitution and an      | 0001   |                 | Active        |                         |  |  |  |
| edit                                                                     | reproduced in the second | 0001   |                 | Active        |                         |  |  |  |
| K                                                                        | 1                        | 1      | 1               |               |                         |  |  |  |

On the **Edit Employee** page select the **Permissions** tab and check **Allow ordering private mortgage insurance policies** to grant permission to the employee to order mortgage insurance from Radian.

| dit Employee                                                                                                    |                                                                                                    |                                                                                                    |                                                                                                    |                            |                    |        |                 |
|----------------------------------------------------------------------------------------------------|----------------------------------------------------------------------------------------------------|----------------------------------------------------------------------------------------------------|----------------------------------------------------------------------------------------------------|----------------------------|--------------------|--------|-----------------|
| Employee Information Originator Compe                                                                                                    | nsation Credentials                                                                                                    | Roles                                                                                                    | Relationships                                                                                                    | Permissions                | Licenses and IDs   | Teams  | System Access   |
| Access Level                                                                                                    |                                                                                                    | A                                                                                                    | ccess Permission                                                                                                    | <u>s</u> (scroll to see mo | pre options)       |        |                 |
| <ul> <li>Corporate - originated from any branc</li> <li>Branch - originated within own branch</li> <li>Team - only if team explicitly assigned</li> <li>Individual - only if explicitly assigned</li> </ul> Notifications     | Corporate - originated from any branch     Branch - originated within own branch     Team - only if team explicitly assigned     Individual - only if explicitly assigned otifications |                                                                                                    | Loans   Allow assigning loans to agents of any branch  Allow accessing closed loans  Allow modifying loan numbers  Allow viewing loans in editor  Allow exporting loans |                            |                    |        |                 |
| Send e-mail when loan events occur     Send task-related e-mail      Rate lock requests for possibly expired rates ?      Never allowed     Not allowed after investor cut-off time     Always allowed      Document Printing |                                                                                                    | Allow editing non-assigned loans  Allow creating new loan files  Allow duplicating loans  Allow duplicating loans  Allow access to lengting staff notes                                                                   |                                                                                                    |                            |                    |        |                 |
|                                                                                                    |                                                                                                    | Allow ordering title services     Allow viewing and editing pages in the Underwriting folder     Allow viewing and editing pages in the Quality Control     folder     Allow ordering private mortgage insurance policies |                                                                                                    |                            |                    |        |                 |
| <ul> <li>Allow printing all standard documents</li> <li>Restrict printing to approved print groups</li> </ul>                                                                                                    | ups only                                                                                                    |                                                                                                    | Populate Default P                                                                                                    | ermissions )               | Edit Default Permi | ssions |                 |
| Employee Groups                                                                                                    |                                                                                                    | _                                                                                                    |                                                                                                    |                            |                    |        |                 |
| Company Group                                                                                                    | Description                                                                                                    |                                                                                                    |                                                                                                    |                            |                    |        | <u>^</u>        |
| 3rd Party Export                                                                                                    | Allows employee to ac                                                                                                    | cess the                                                                                                    | e Submit to 3rd Pa                                                                                                    | arty Page.                 |                    |        |                 |
| Can run all programs after registering                                                                                                    | Allows running all prog                                                                                                    | rams in                                                                                                    | PML after register                                                                                                    | ing.                       |                    |        | -               |
| Can write in all statuses                                                                                                    | Is granted the write Ioan privilege regardless of status. The employee can access the Check Eligibility page without U/W role.                                                         |                                                                                                    |                                                                                                    |                            |                    |        |                 |
| Check Eligibility                                                                                                    |                                                                                                    |                                                                                                    |                                                                                                    |                            |                    |        |                 |
| Delete Loan                                                                                                    | Can delete loans.                                                                                                    |                                                                                                    |                                                                                                    |                            |                    |        | •               |
|                                                                                                    |                                                                                                    |                                                                                                    |                                                                                                    |                            |                    |        |                 |
|                                                                                                    |                                                                                                    |                                                                                                    |                                                                                                    |                            |                    |        | OK Cancel Apply |

# 6 Setting EDocs

An administrative user must set up the ability for documents to be auto saved to generate and store documents.

Access the **EDocs** folder under the **Corporate Admin** tab.

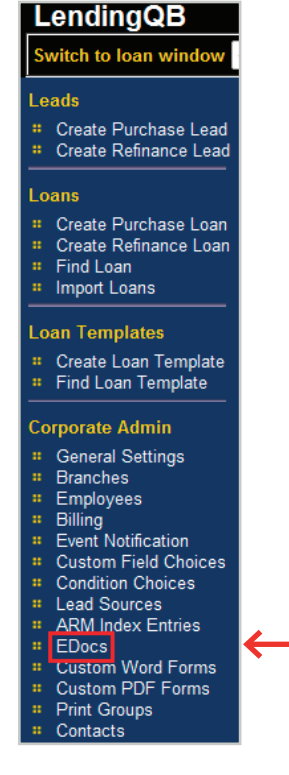

Select the check box next to **Mortgage Insurance Documents**, and then click the link titled **select Doc Type**.

| Configure EDoc System |                                  |                                                                   |  |  |
|-----------------------|----------------------------------|-------------------------------------------------------------------|--|--|
| Fo                    | Iders Doc Types Stack Ord        | er Shipping Templates Document AutoSave Ontions                   |  |  |
|                       | LendingQB Document               | Default Doc Type                                                  |  |  |
| 7                     | PML Summary                      | LENDINGQB : PML SUMMARY [ select Doc Type ]                       |  |  |
| <b>V</b>              | LP Feedback                      | LENDINGQB : LP FEEDBACK [ select Doc Type ]                       |  |  |
| 1                     | DO/DU Findings                   | LENDINGQB : DO/DU FINDINGS [ select Doc Type ]                    |  |  |
| <b>V</b>              | Approval Certificate             | LENDINGQB UNDERWRITING : APPROVAL CERTIFICATE [ select Doc Type ] |  |  |
| -                     | Suspense Notice                  | LENDINGQB UNDERWRITING : SUSPENSE NOTICE [ select Doc Type ]      |  |  |
| <b>V</b>              | Cert Submitted                   | LENDINGQB : CERTIFICATE SUBMITTED [ select Doc Type ]             |  |  |
| <b>V</b>              | Lock Confirmation                | LENDINGQB LOCKDESK : LOCK CONFIRMATION [ select Doc Type ]        |  |  |
| <b>V</b>              | Credit Report                    | LENDINGQB : CREDIT REPORT [ select Doc Type ]                     |  |  |
| 1                     | FHA TOTAL Scorecard              | LENDINGQB : TOTAL SCORECARD [ select Doc Type ]                   |  |  |
| <b>V</b>              | FHA Case Assignment              | FHA CONNECTION : CASE ASSIGNMENT [ select Doc Type ]              |  |  |
| V                     | FHA Case Query                   | FHA CONNECTION : CASE QUERY [ select Doc Type ]                   |  |  |
| <b>V</b>              | FHA CAIVRS Authorization         | FHA CONNECTION : CAIVRS AUTHORIZATION [ select Doc Type ]         |  |  |
| V                     | Compliance Report                | COMPLIANCEEASE : COMPLIANCEREPORT [ select Doc Type ]             |  |  |
| <b>V</b>              | DRIVE Report                     | DATA VERIFY : DRIVE REPORT [ select Doc Type ]                    |  |  |
| <b>V</b>              | Fannie Mae EarlyCheck Result     | LENDINGQB : FANNIE MAE EARLYCHECK RESULT [ select Doc Type ]      |  |  |
| <b>V</b>              | IRS 4506-T Tax Return Transcript | IRS 4506-T : IRS 4506-T TAX RETURN TRANSCRIPT [ select Doc Type ] |  |  |
| V                     | Title Documents                  | TITLE DOCUMENTS : TITLE DOCUMENT [ select Doc Type ]              |  |  |
|                       | Mortgage Insurance Documents     | MORTGAGE INSURANCE DOCUMENTS : MORTGAGE INSURANCE DOCUMENT        |  |  |
|                       | K                                | Apply                                                             |  |  |

| Radian                    | Select the Mortgage Insurance | Documents folder. |
|---------------------------|-------------------------------|-------------------|
| LendingQB <sub>®</sub> MI | Select a Doc Type             |                   |
| User Guide                | Search for:                   | Search            |

| Select a Doc Type         |        |
|---------------------------|--------|
| Search for:               | Search |
| Choose a Doc Folder:      |        |
| Folder                    |        |
| DATA VERIFY               |        |
| FHA CONNECTION            |        |
| IRS 4506-T                |        |
| LENDINGQB                 |        |
| LENDINGQB LOCKDESK        |        |
| LENDINGQB UNDERWRITING    |        |
| MORTGAGE INSURANCE DOCUME |        |
| TITLE DOCUMENTS           |        |

Select the Document Type of Mortgage Insurance Document.

| Select a Doc Type  |                    |           |  |  |  |  |
|--------------------|--------------------|-----------|--|--|--|--|
| Search for:        |                    | Search    |  |  |  |  |
| <u>Folders</u> > M | ORTGAGE INSURANCE  | DOCUMENTS |  |  |  |  |
| Doc Type           |                    |           |  |  |  |  |
| MORTGAG            | E INSURANCE DOCUME |           |  |  |  |  |

# 7 Ordering Radian Rate Quote and Delegated Mortgage Insurance in LendingQB

When ordering Mortgage Insurance the first step is to request a Rate Quote. Once a successful Rate Quote has been received from Radian, Mortgage Insurance can be ordered.

## **Rate Quote**

Order a Rate Quote by selecting **Order MI Policy** beneath the **Export** menu.

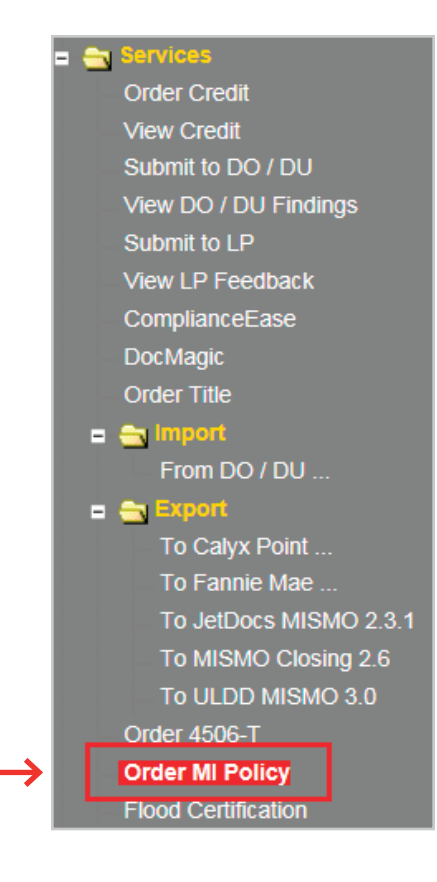

| 1 | Select Radian from the MI Provider drop-down menu.                                                                                                  |
|---|----------------------------------------------------------------------------------------------------|
| 2 | The Master Policy Number defaults.                                                                                                    |
| 3 | Select MI Premium Type from drop-down menu.                                                                                                    |
|   | Note: At this time, Lending QB does not support Annual premiums.                                                                                    |
| 4 | Enter MI Coverage %                                                                                                    |
|   | The following link will provide assistance to select the appropriate coverage and MI payment options:<br>https://www.radian.biz/page?name=MIOptions |
| 5 | Select Premium Refundability                                                                                                    |
| 6 | Select Renewal Option                                                                                                    |
| 7 | Select <b>Premium at Closing</b><br>If applicable,<br>Indicate whether LIEMIP is financed                                                           |

Indicate whether UFMIP is financed Indicate whether it is a Relocation Loan

## 8 Click the Get MI Quote button.

|   | Order MI Policy          |                                 |                       |                                 |  |  |  |  |  |  |
|---|--------------------------|---------------------------------|-----------------------|---------------------------------|--|--|--|--|--|--|
|   | Mortgage Insurance Order | Options                         | Mortgage Insurance Po | licy Information                |  |  |  |  |  |  |
| 1 | MI Provider              | Radian 💌                        | MI Provider           | Radian                          |  |  |  |  |  |  |
| 2 | Master Policy Number     | 000000000                       | MI Certificate ID     |                                 |  |  |  |  |  |  |
| 3 | MI Premium Type          | Borrower Paid - Monthly Premium | Conv Loan PMI Type    | Borrower Paid - Monthly Premium |  |  |  |  |  |  |
| 4 | MI Coverage %            | 12%                             | MI Coverage %         | 12.0000%                        |  |  |  |  |  |  |
| 5 | Premium Refundability    | Non-Refundable                  | Loan Type             | Conventional                    |  |  |  |  |  |  |
| 6 | Renewal Option           | Constant 💌                      | LTV/CLTV              | 85.000% / 85.000%               |  |  |  |  |  |  |
| 7 | Premium at Closing       |                                 | Employee Loan         | Yes                             |  |  |  |  |  |  |
|   | UFMIP Financed           | Tes Yes                         | UFMIP Financed        | Yes                             |  |  |  |  |  |  |
|   | Relocation Loan          | Yes                             |                       |                                 |  |  |  |  |  |  |
| 8 | )                        | Get MI Quote                    |                       |                                 |  |  |  |  |  |  |
|   |                          |                                 |                       |                                 |  |  |  |  |  |  |

Revised: September 22, 2019

Radian

LendingQB<sub>®</sub> MI User Guide

Select the "view quote" hyperlink to view the Rate Quote information.

| Lenc  | Inguo                                      |                          | Welcome, Radian MI             |                |                  |             |             |            |        |          |                 |                    |
|-------|--------------------------------------------|--------------------------|--------------------------------|----------------|------------------|-------------|-------------|------------|--------|----------|-----------------|--------------------|
|       |                                            |                          | Loan Officer: Radian MI S      | Status:        | Loan Open        | Top: N      | A LTV:      | 77.273%    | Rate:  | 3.500%   | Loan Type:      | Conventional       |
| Back  | Forward Save                               | Print Homeowner, Joe 💌   | Loan Num: 2015070001 F         | Rate Lock Stat | tus: Not Locked  | Bottom: N   | A CLTV:     | 77.273%    | HCLTV: | 77.273   | Total Loan Amt: | \$127,500.00       |
|       | Q                                          | Order MI Policy          |                                |                |                  |             |             |            |        |          |                 |                    |
|       | Lock-in Commission                         | Mortgage Insurance Order | Options                        |                | Mortgage Insura  | ance Policy | Informatio  | n          |        |          |                 |                    |
|       | Patriot Act Disclosu                       | MI Provider              | Radian 💌                       |                | MI Provider      | R           | adian       |            |        |          |                 |                    |
|       | Privacy Policy Discl<br>Right To Receive A | Master Policy Number     | 000000000000                   |                | MI Certificate I | ID 61       | 030862      |            |        |          |                 |                    |
|       | Servicing Disclosure                       | MI Premium Type          | Borrower Paid - Monthly Premiu | m 💌            | Conv Loan PM     | II Type N   | o MI        |            |        |          |                 |                    |
|       | Texas Disclosure of<br>TX Mortgage Broke   | MI Coverage %            | 12%                            |                | MI Coverage %    | 6 12        | 2.0000%     |            |        |          |                 |                    |
|       | USDA RD 3555-21                            | Premium Refundability    | Non-Refundable                 |                | Loan Type        | C           | onventional |            |        |          |                 |                    |
|       | USDA RD 1980-18<br>Washington State E      | Renewal Option           | No Renewals 💌                  |                | LTV/CLTV         | 77          | .273%       | 77.273%    |        |          |                 |                    |
|       | More                                       | Premium at Closing       |                                |                | Employee Loa     | n 🗌         | Yes         |            |        |          |                 |                    |
| = 🔄 🛚 | equest Forms<br>Request For Apprai         | UFMIP Financed           | Yes Yes                        |                | UFMIP Finance    | ed          | Yes         |            |        |          |                 |                    |
|       | Request For Insura                         | Relocation Loan          | Yes                            |                |                  |             |             |            |        |          |                 |                    |
|       | Request For Title                          |                          |                                |                |                  |             |             |            |        |          |                 |                    |
|       | Survey Request                             |                          | Get MI Quote                   |                |                  |             |             |            |        |          |                 |                    |
|       | Transcript of Tax Re                       |                          |                                |                |                  |             |             |            |        |          |                 |                    |
| = 👝 🕯 | ervices                                    | MI Quotes on File        |                                |                |                  |             |             |            |        |          |                 |                    |
|       | Order Credit                               | N   Provider             | MI Premium Type                | _              | MI Coverage      | e %         | Premium I   | Refundabil | ity    | Renewa   | al Option F     | Premium At Closing |
|       | View Credit                                | view quote Radian        | Borrower Paid - Split          | Premium        | 12.0000%         |             | Non-Refun   | dable      |        | Declinin | g la            | )eferred           |
|       | Submit to DO / DU                          | <u>view quote</u> Radian | Borrower Paid - Singl          | e Premium      | 12.0000%         |             | Non-Refun   | dable      |        | No Rene  | ewals 0         | Deferred           |

The Rate Quote displays.

| MI Quote                                                                                               |                                                                                       |                                                                                     |                                                                                                    |
|----------------------------------------------------------------------------------------------------|---------------------------------------------------------------------------------------|-------------------------------------------------------------------------------------|----------------------------------------------------------------------------------------------------|
| Quote Date: 8/3<br>Quote Expiration: 8/3                                                               | Quote Date: 8/3/2015 10:16:00 AM<br>Quote Expiration: 8/3/2015                        |                                                                                     | Apply Quote to Loan File Apply Quote and Order Policy                                                                                                    |
| Quote Status: CC                                                                                       | OMPLETE - Tha                                                                         | nk you for choosi                                                                   | ing Radian Successful                                                                                                    |
| Policy Information:                                                                                    | Radian, Bor                                                                           | rrower Paid - Spli                                                                  | it Premium, 12.0000% Coverage, Non-Refundable, Declining                                                                                                    |
| Premium/Tax                                                                                            |                                                                                       | Factor                                                                              | Amount                                                                                                    |
| Upfront Premium                                                                                        |                                                                                       | 0.1400%                                                                             | \$958.25                                                                                                    |
| Monthly Premium                                                                                        |                                                                                       | 0.1400%                                                                             | \$79.89                                                                                                    |
| Monthly Premium Tern                                                                                   | n: 359 months                                                                         |                                                                                     |                                                                                                    |
| Renewal Premium Terr                                                                                   | m: NA                                                                                 |                                                                                     |                                                                                                    |
| Rate Quote Disclaimer                                                                                  | r                                                                                     |                                                                                     |                                                                                                    |
| This MI Rate Quote pr<br>a commitment of insur<br>Provision of a quote do<br>have no liability with re | rovided herein inc<br>rance, a certificate<br>oes not guarantee<br>espect to any disc | ludes eligibility or<br>e of insurance, or<br>e that an applicat<br>repancy betweer | riteria. This quote is for full doc and AU eligible loans only and does not constitute an offer of insurance,<br>r a policy of insurance. Further information may be required in order for a complete quote to be provided.<br>tion will be approved or that insurance coverage will be issued. Radian is not responsible for, and shall<br>n the rate quote provided herein and the actual rate changed upon submission of an order. |
|                                                                                                    |                                                                                       |                                                                                     | Close                                                                                                    |
| Copyright © 2000-2015 I                                                                                | LendingQB. All ri                                                                     | ghts reserved.                                                                      |                                                                                                    |

Users can generate multiple MI quotes. Each quote will be listed under MI Quotes on File.

The user can select the **Apply Quote to Loan File** to archive the Radian rate quote response. The Rate Quote responses will be hyperlinks in the **MI Quotes on File** portion of the screen.

Please note that Lending QB does not display tax or assessments that apply to MI premiums in the states of **Kentucky** and **West Virginia**. Please consult your Radian commitment or underwriting decision document for detailed MI payment information including all applicable taxes and assessments.

# Unsuccessful Rate Quote – Viewing Error Message

If the rate quote is unsuccessful, a "view error" hyperlink will display in the **MI Quotes on File** portion of the screen.

| Order MI Policy          |                                 |                       |                       |                |                    |                |                     |
|--------------------------|---------------------------------|-----------------------|-----------------------|----------------|--------------------|----------------|---------------------|
| Mortgage Insurance Orde  | r Options                       | Mortgage Insurance Po | icy Information       |                |                    |                |                     |
| MI Provider              | Radian                          | MI Provider           | Radian                |                |                    |                |                     |
| Master Policy Number     | 002000                          | MI Certificate ID     | 61030862              |                |                    |                |                     |
| MI Premium Type          | Borrower Paid - Monthly Premium | Conv Loan PMI Type    | No MI                 |                |                    |                |                     |
| MI Coverage %            | 12%                             | MI Coverage %         | 12.0000%              |                |                    |                |                     |
| Premium Refundability    | Non-Refundable                  | Loan Type             | Conventional          |                |                    |                |                     |
| Renewal Option           | No Renewals 💌                   | LTV / CLTV            | 77.273% / 77.273%     |                |                    |                |                     |
| Premium at Closing       | Deferred 💌                      | Employee Loan         | Yes                   |                |                    |                |                     |
| UFMIP Financed           | Yes                             | UFMIP Financed        | Yes                   |                |                    |                |                     |
| Relocation Loan          | Yes                             |                       |                       |                |                    |                |                     |
| $\downarrow$             | Get MI Quote                    |                       |                       |                |                    |                |                     |
| MI Quotes on File        |                                 |                       |                       |                |                    |                |                     |
| M Provider               | MI Premium Type                 | MI Coverage %         | Premium Refundability | Renewal Option | Premium At Closing | UFMIP Financed | Quote Date          |
| <u>view quote</u> Radian | Borrower Paid - Split Premium   | 12.0000%              | Non-Refundable        | Declining      | Deferred           | No             | 08/03/2015 10:16 AI |
| <u>view quote</u> Radian | Borrower Paid - Single Premium  | 12.0000%              | Non-Refundable        | No Renewals    | Deferred           | No             | 08/03/2015 10:15 AI |
| <u>view quote</u> Radian | Borrower Paid - Monthly Premiur | n 12.0000%            | Refundable            | Constant       | Deferred           | No             | 08/03/2015 10:15 AI |
| view erroi Ridian        | Borrower Paid - Split Premium   | 0.0000%               | Non-Refundable        |                |                    | No             | 08/03/2015 10:11 AI |
|                          |                                 |                       |                       |                |                    |                |                     |

Select the "view error" hyperlink to detail why the Rate Quote was unsuccessful.

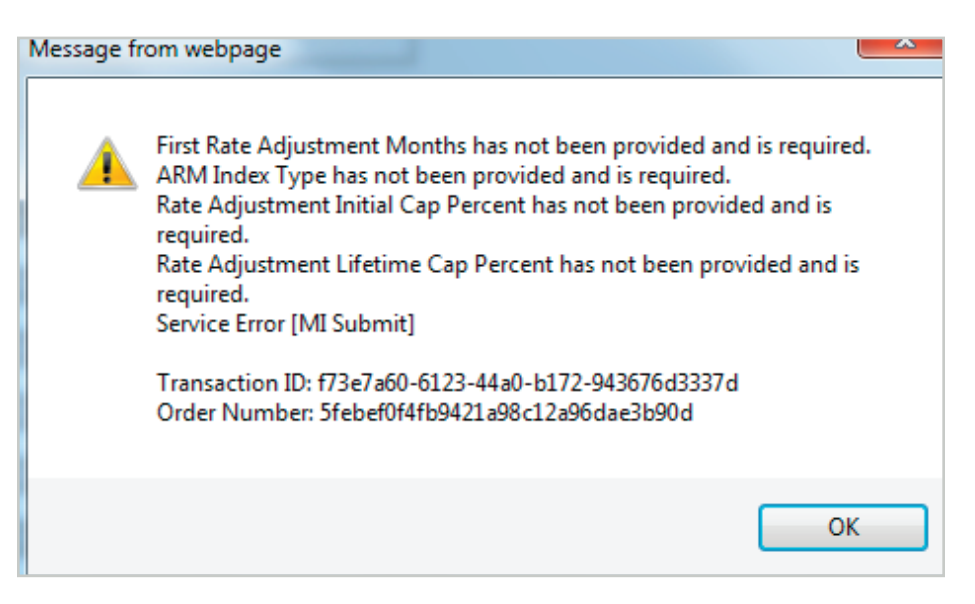

From a successful Rate Quote, the user selects **Apply Quote and Order Policy** to order Mortgage Insurance.

| MI Quote                                                  |                      |                                                                                                    |  |  |  |  |  |  |  |
|-----------------------------------------------------------|----------------------|----------------------------------------------------------------------------------------------------|--|--|--|--|--|--|--|
| Quote Date: 8/3/2015 10:16:00 AM Apply Quote to Loan File |                      |                                                                                                    |  |  |  |  |  |  |  |
| Quote Expiration: 8/3/2015                                |                      | Apply Quote to Loan File                                                                                     |  |  |  |  |  |  |  |
| Quote Status: COMPLETE - Tha                              | nk you for choosi    | ing Radian Successful                                                                                        |  |  |  |  |  |  |  |
| Policy Information: Radian, Bor                           | rower Paid - Spli    | t Premium, 12.0000% Coverage, Non-Refundable, Declining                                                      |  |  |  |  |  |  |  |
| Premium/Tax                                               | Factor               | Amount                                                                                                    |  |  |  |  |  |  |  |
| Upfront Premium                                           | 0.1400%              | \$956.25                                                                                                    |  |  |  |  |  |  |  |
| Monthly Premium                                           | 0.1400%              | \$79.69                                                                                                    |  |  |  |  |  |  |  |
| Monthly Premium Term: 359 months                          |                      |                                                                                                    |  |  |  |  |  |  |  |
| Renewal Premium Term: NA                                  |                      |                                                                                                    |  |  |  |  |  |  |  |
| Rate Quote Disclaimer                                     |                      |                                                                                                    |  |  |  |  |  |  |  |
| This MI Rate Quote provided herein inc                    | ludes eligibility cr | iteria. This quote is for full doc and AU eligible loans only and does not constitute an offer of insurance. |  |  |  |  |  |  |  |
| a commitment of insurance, a certificate                  | e of insurance, or   | a policy of insurance. Further information may be required in order for a complete quote to be provided.     |  |  |  |  |  |  |  |
| Provision of a quote does not guarantee                   | e that an applicat   | ion will be approved or that insurance coverage will be issued. Radian is not responsible for, and shall     |  |  |  |  |  |  |  |
| have no liability with respect to any disc                | repancy betweer      | the rate quote provided herein and the actual rate changed upon submission of an order.                      |  |  |  |  |  |  |  |
|                                                           |                      | Close                                                                                                    |  |  |  |  |  |  |  |
| Copyright © 2000-2015 LendingQB. All rig                  | ghts reserved.       |                                                                                                    |  |  |  |  |  |  |  |

## View Mortgage Policy Information on the Insuring MI Policy Screen

Details about the MI Policy coverage and payments display.

Please note that Lending QB does not display tax or assessments that apply to MI premiums in the states of **Kentucky** and **West Virginia**.

Please consult your Radian commitment or underwriting decision document for all applicable taxes and assessments.

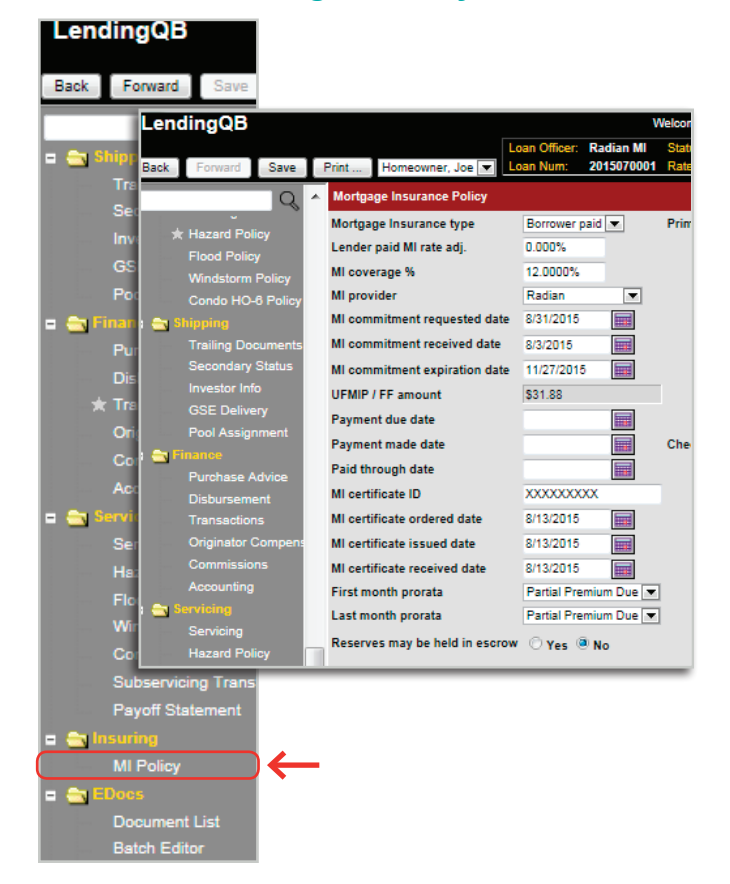

# 9 Ordering Radian Rate Quote and Non-Delegated Mortgage Insurance in LendingQB

When ordering Mortgage Insurance the first step is to request a Rate Quote. Once a successful Rate Quote has been received from Radian, Mortgage Insurance can be ordered.

### **Rate Quote**

Order a Rate Quote by selecting **Order MI Policy** beneath the **Export** menu.

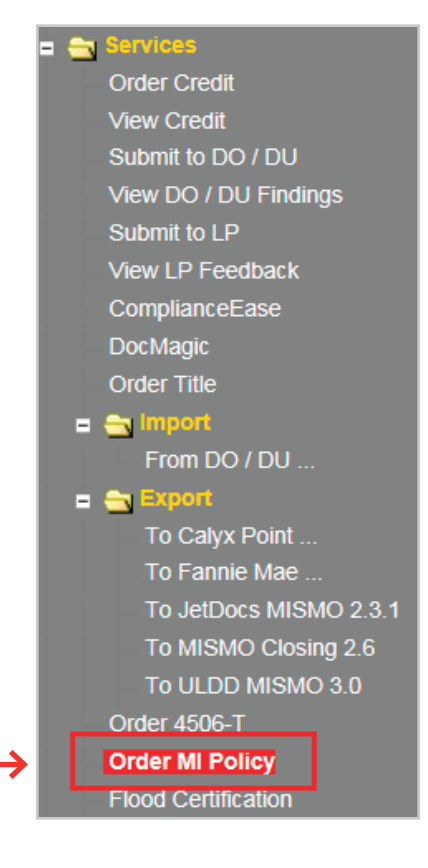

| 1 | Select Radian from the MI Provider drop-down menu.                                                                                                    |
|---|----------------------------------------------------------------------------------------------------|
| 2 | The Master Policy Number defaults.                                                                                                    |
| 3 | Select MI Premium Type from drop-down menu.                                                                                                    |
|   | Note: At this time, Lending QB does not support Annual premiums.                                                                                       |
| 4 | Enter MI Coverage %                                                                                                    |
|   | The following link will provide assistance to select the appropriate coverage<br>and MI payment options:<br>https://www.radian.biz/page?name=MIOptions |
| 5 | Select Premium Refundability                                                                                                    |
| 6 | Select Renewal Option                                                                                                    |
| 7 | Select <b>Premium at Closing</b><br>If applicable,<br>Indicate whether UFMIP is financed                                                               |

Indicate whether it is a Relocation Loan

## 8 Click the Get MI Quote button.

|   | Order MI Policy          |                                 |                       |                                 |  |  |  |  |  |  |
|---|--------------------------|---------------------------------|-----------------------|---------------------------------|--|--|--|--|--|--|
|   | Mortgage Insurance Order | Options                         | Mortgage Insurance Po | licy Information                |  |  |  |  |  |  |
| 1 | MI Provider              | Radian 💌                        | MI Provider           | Radian                          |  |  |  |  |  |  |
| 2 | Master Policy Number     | 000000000                       | MI Certificate ID     |                                 |  |  |  |  |  |  |
| 3 | MI Premium Type          | Borrower Paid - Monthly Premium | Conv Loan PMI Type    | Borrower Paid - Monthly Premium |  |  |  |  |  |  |
| 4 | MI Coverage %            | 12%                             | MI Coverage %         | 12.0000%                        |  |  |  |  |  |  |
| 5 | Premium Refundability    | Non-Refundable                  | Loan Type             | Conventional                    |  |  |  |  |  |  |
| 6 | Renewal Option           | Constant 💌                      | LTV/CLTV              | 85.000% / 85.000%               |  |  |  |  |  |  |
| 7 | Premium at Closing       |                                 | Employee Loan         | Yes                             |  |  |  |  |  |  |
|   | UFMIP Financed           | Tes Yes                         | UFMIP Financed        | Yes                             |  |  |  |  |  |  |
|   | Relocation Loan          | Yes                             |                       |                                 |  |  |  |  |  |  |
| 8 | )                        | Get MI Quote                    |                       |                                 |  |  |  |  |  |  |
|   |                          |                                 |                       |                                 |  |  |  |  |  |  |

Revised: September 22, 2019

Radian

LendingQB<sub>®</sub> MI User Guide

#### Radian LendingQB<sub>®</sub> MI User Guide

Users can generate multiple MI quotes. Each quote will be listed under **MI Quotes on File**. Select the "<u>view quote</u>" hyperlink to view the Rate Quote information.

| Lenc  | lingQB                                     |                          |                             | Welcome, Radian MI! |                |            |               |            |        |          |                 |                   |
|-------|--------------------------------------------|--------------------------|-----------------------------|---------------------|----------------|------------|---------------|------------|--------|----------|-----------------|-------------------|
|       |                                            |                          | Loan Officer: Radian MI     | Status:             | Loan Open      | Тор:       | N/A LTV:      | 77.273%    | Rate:  | 3.500%   | Loan Type:      | Conventional      |
| Back  | Forward Save                               | Print Homeowner, Joe     | Loan Num: 2015070001        | Rate Lock Status:   | Not Locked     | Bottom:    | N/A CLTV:     | 77.273%    | HCLTV: | 77.273   | Total Loan Amt: | \$127,500.00      |
|       | Q                                          | Order MI Policy          |                             |                     |                |            |               |            |        |          |                 |                   |
|       | Lock-in Cominimatio<br>Mortgage Loan Orig  | Mortgage Insurance Order | r Options                   | N                   | Aortgage Insur | ance Polic | cy Informatio | n          |        |          |                 |                   |
|       | Patriot Act Disclosu                       | MI Provider              | Radian 💌                    |                     | MI Provider    |            | Radian        |            |        |          |                 |                   |
|       | Privacy Policy Discl<br>Right To Receive A | Master Policy Number     | 000000000000                |                     | MI Certificate | D          | 61030862      |            |        |          |                 |                   |
|       | Servicing Disclosure                       | MI Premium Type          | Borrower Paid - Monthly Pre | mium 💌              | Conv Loan PM   | /I Type    | No MI         |            |        |          |                 |                   |
|       | Texas Disclosure of<br>TX Mortgage Broke   | MI Coverage %            | 12%                         |                     | MI Coverage    | 6 [        | 12.0000%      |            |        |          |                 |                   |
|       | USDA RD 3555-21                            | Premium Refundability    | Non-Refundable              |                     | Loan Type      |            | Conventiona   | I          |        |          |                 |                   |
|       | USDA RD 1980-18<br>Washington State D      | Renewal Option           | No Renewals 💌               |                     | LTV/CLTV       |            | 77.273%       | / 77.273%  |        |          |                 |                   |
|       | More                                       | Premium at Closing       | •                           |                     | Employee Loa   | In         | Yes           |            |        |          |                 |                   |
| = 🔄 🍋 | equest Forms<br>Request For Apprai         | UFMIP Financed           | Yes                         |                     | UFMIP Financ   | ed         | Yes           |            |        |          |                 |                   |
|       | Request For Insura                         | Relocation Loan          | Yes                         |                     |                |            |               |            |        |          |                 |                   |
|       | Request For Title                          |                          |                             |                     |                |            |               |            |        |          |                 |                   |
|       | Survey Request                             |                          | Get MI Quote                |                     |                |            |               |            |        |          |                 |                   |
|       | Transcript of Tax Re                       |                          |                             |                     |                |            |               |            |        |          |                 |                   |
| = 💼 S | ervices                                    | MI Quotes on File        |                             |                     |                |            |               |            |        |          |                 |                   |
|       | Order Credit                               | N   Provider             | MI Premium Type             | 2                   | MI Coverag     | e %        | Premium       | Refundabil | ity    | Renewa   | al Option F     | remium At Closing |
|       | View Credit                                | view quote Radian        | Borrower Paid - S           | plit Premium        | 12.0000%       |            | Non-Refu      | ndable     |        | Declinin | g C             | Deferred          |
|       | Submit to DO / DU                          | <u>view quote</u> Radian | Borrower Paid - S           | ingle Premium       | 12.0000%       |            | Non-Refu      | ndable     |        | No Ren   | ewals C         | Deferred          |

The Rate Quote displays.

| Quote                                                                                                    |  |  |  |  |  |  |  |
|----------------------------------------------------------------------------------------------------|--|--|--|--|--|--|--|
| Note Date:     1/11/2017 8:49:00 AM       Note ID:     Apply Quote to Loan File       Interstatus:     COMPLETE - Thank you for choosing Radian Successful                                                                                                    |  |  |  |  |  |  |  |
| licy Information: Radian, Borrower Paid - Monthly Premium, 25.0000% Coverage, Non-Refundable, Constant                                                                                                    |  |  |  |  |  |  |  |
| emium/Tax Factor Amount                                                                                                    |  |  |  |  |  |  |  |
| tial Premium (deferred) 0.5000% \$37.50                                                                                                    |  |  |  |  |  |  |  |
| onthly Premium 0.5000% \$37.50                                                                                                    |  |  |  |  |  |  |  |
| newal Monthly Premium 0.2000% \$15.00                                                                                                    |  |  |  |  |  |  |  |
| tial Premium Term 1 month                                                                                                    |  |  |  |  |  |  |  |
| onthly Premium Term: 119 months                                                                                                    |  |  |  |  |  |  |  |
| newal Premium Term: 240 months                                                                                                    |  |  |  |  |  |  |  |
| Renewal Premium Term:       240 months         Rate Quote Disclaimer         This MI Rate Quote provided herein includes eligibility criteria. This quote is for full doc and AU eligible loans only and does not constitute an offer of insurance, a commitment of insurance, a certificate of insurance, or a policy of insurance. Further information may be required in order for a complete quote to be provided. Provision of a quote does not guarantee that an application will be approved or that insurance coverage will be issued. Radian is not responsible for, and shall have no liability with respect to any discrepancy between the rate quote provided herein and the actual rate changed upon submission of an order.         Close |  |  |  |  |  |  |  |
| pyright © 2000-2017 LendingQB. All rights reserved.                                                                                                    |  |  |  |  |  |  |  |

Please note that Lending QB does not display tax or assessments that apply to MI premiums in the states of **Kentucky** and **West Virginia**. Please consult your Radian commitment or underwriting decision document for detailed MI payment information including all applicable taxes and assessments.

The user can select the **Apply Quote to Loan File** to archive the Radian rate quote response. The Rate Quote responses will be hyperlinks in the **MI Quotes on File** portion of the screen.

## Unsuccessful Rate Quote – Viewing Error Message

If the rate quote is unsuccessful, a "view error" hyperlink will display in the **MI Quotes on File** portion of the screen.

| Order MI Policy          |                                 |                       |                       |                |                    |                |                     |
|--------------------------|---------------------------------|-----------------------|-----------------------|----------------|--------------------|----------------|---------------------|
| Mortgage Insurance Orde  | r Options                       | Mortgage Insurance Po | icy Information       |                |                    |                |                     |
| MI Provider              | Radian 💌                        | MI Provider           | Radian                |                |                    |                |                     |
| Master Policy Number     | 002000                          | MI Certificate ID     | 61030862              |                |                    |                |                     |
| MI Premium Type          | Borrower Paid - Monthly Premium | Conv Loan PMI Type    | No MI                 |                |                    |                |                     |
| MI Coverage %            | 12%                             | MI Coverage %         | 12.0000%              |                |                    |                |                     |
| Premium Refundability    | Non-Refundable                  | Loan Type             | Conventional          |                |                    |                |                     |
| Renewal Option           | No Renewals 💌                   | LTV / CLTV            | 77.273% / 77.273%     |                |                    |                |                     |
| Premium at Closing       | Deferred 💌                      | Employee Loan         | Yes                   |                |                    |                |                     |
| UFMIP Financed           | Yes                             | UFMIP Financed        | Yes                   |                |                    |                |                     |
| Relocation Loan          | Yes                             |                       |                       |                |                    |                |                     |
| $\downarrow$             | Get MI Quote                    |                       |                       |                |                    |                |                     |
| MI Quotes on File        |                                 |                       |                       |                |                    |                |                     |
| M Provider               | MI Premium Type                 | MI Coverage %         | Premium Refundability | Renewal Option | Premium At Closing | UFMIP Financed | Quote Date          |
| <u>view quote</u> Radian | Borrower Paid - Split Premium   | 12.0000%              | Non-Refundable        | Declining      | Deferred           | No             | 08/03/2015 10:16 AI |
| <u>view quote</u> Radian | Borrower Paid - Single Premium  | 12.0000%              | Non-Refundable        | No Renewals    | Deferred           | No             | 08/03/2015 10:15 AI |
| <u>view quote</u> Radian | Borrower Paid - Monthly Premiur | n 12.0000%            | Refundable            | Constant       | Deferred           | No             | 08/03/2015 10:15 AI |
| view erroi Ridian        | Borrower Paid - Split Premium   | 0.0000%               | Non-Refundable        |                |                    | No             | 08/03/2015 10:11 AI |
|                          |                                 |                       |                       |                |                    |                |                     |

Select the "view error" hyperlink to detail why the Rate Quote was unsuccessful.

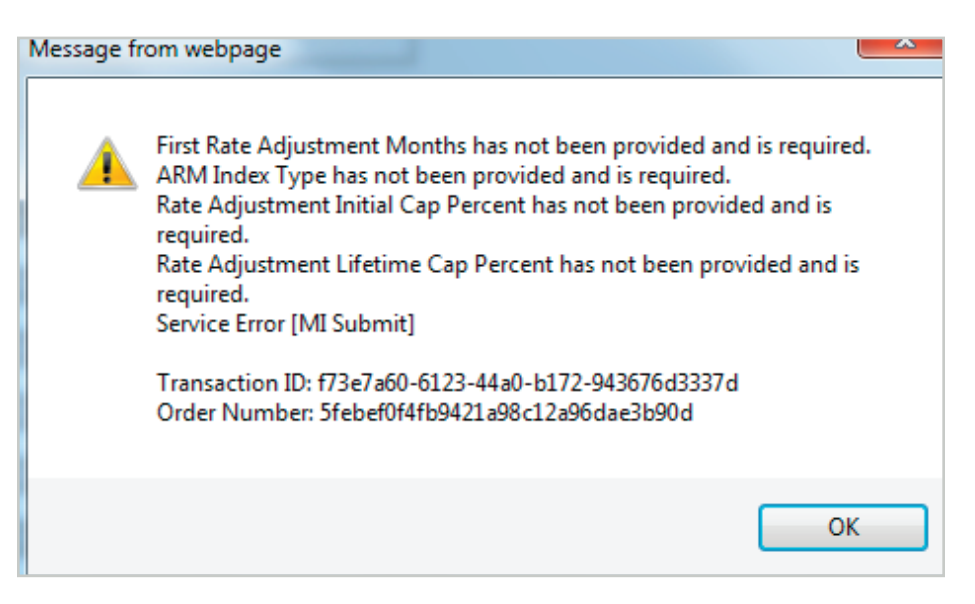

# 10 Ordering a Non-Delegated MI Policy from Radian

From a successful Rate Quote, the user selects **Apply Quote and Order Policy** to order Mortgage Insurance.

| MI Quote                                                                                                    |
|----------------------------------------------------------------------------------------------------|
| Quote Date:     1/11/2017 8:49:00 AM       Quote ID:     Apply Quote to Loan File   Apply Quote and Order Policy                                                                                                    |
| Quote Expiration:       1/11/2017         Quote Status:       COMPLETE - Thank you for choosing Radian Successful                                                                                                    |
| Policy Information: Radian, Borrower Paid - Monthly Premium, 25.0000% Coverage, Non-Refundable, Constant                                                                                                    |
| Premium/Tax Factor Amount                                                                                                    |
| Initial Premium (deferred) 0.5000% \$37.50                                                                                                    |
| Monthly Premium 0.5000% \$37.50                                                                                                    |
| Renewal Monthly Premium 0.2000% \$15.00                                                                                                    |
| Initial Premium Term 1 month                                                                                                    |
| Monthly Premium Term: 119 months                                                                                                    |
| Renewal Premium Term: 240 months                                                                                                    |
| Rate Quote Disclaimer This MI Rate Quote provided herein includes eligibility criteria. This quote is for full doc and AU eligible loans only and does not constitute an offer of insurance, a commitment of insurance, a certificate of insurance, or a policy of insurance. Further information may be required in order for a complete quote to be provided. Provision of a quote does not guarantee that an application will be approved or that insurance coverage will be issued. Radian is not responsible for, and shall have no liability with respect to any discrepancy between the rate quote provided herein and the actual rate changed upon submission of an order. |
| Close                                                                                                    |
|                                                                                                    |
| Copyright © 2000-2017 LendingQB. All rights reserved.                                                                                                    |

When viewing the MI Order information, your **Decision Type** will indicate Suspended until Radian has reviewed your file and issued an underwriting decision. Your system will indicate that your request has been received and provide a URL for documents to be uploaded.

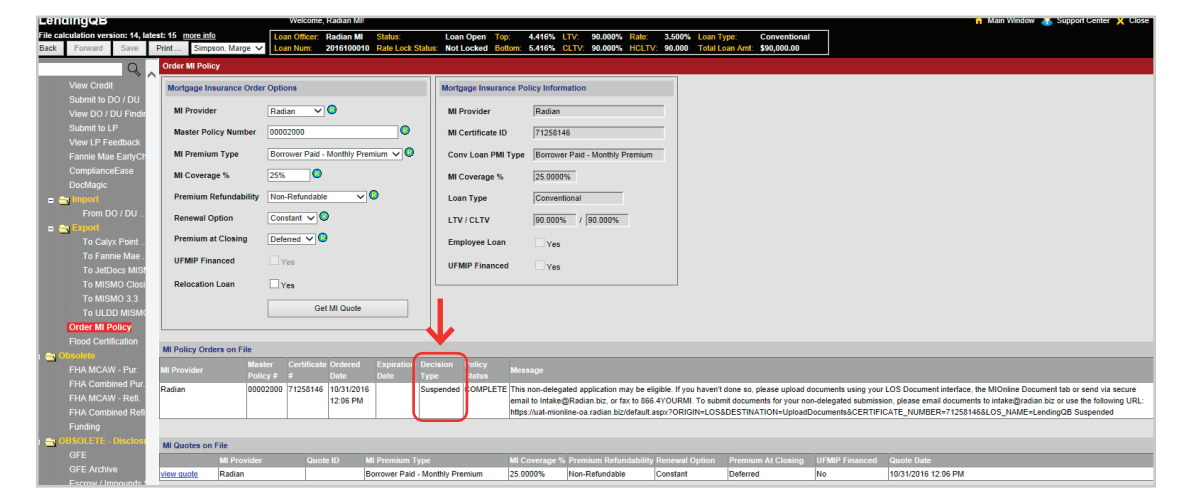

### Submit Your Loan Documentation to Radian

Radian will send an email which will contain an MI Online URL specific to the application submitted where you may upload underwriting documents.

Users should refrain from creating a bookmark because this link is application specific.

| RADIAN                                                                                                    |
|----------------------------------------------------------------------------------------------------|
| Dear Sue,                                                                                                    |
| MI Application Number 99999999 was recently submitted to Radian via LendingQB.                                                   |
| To submit documentation to initiate underwriting, please use any of the following methods:                                       |
| <ul> <li>Upload documents via MI Online www.mionline.biz</li> <li>Email: intake@radian.com</li> <li>Fax: 866.496.8764</li> </ul> |
| If you have any questions regarding this transaction, please contact us.                                                         |

Alternatively, you may copy the URL displayed on the order and paste it in a web browser. Be careful not to select the status at the end of the URL. The URL ends with the word "LendingQB."

This non-delegated application may be eligible. If you haven't done so, please upload documents using your LOS Document interface, the MIOnline Document tab or send via secure email to Intake@Radian.biz, or fax to 866.4YOURMI. To submit documents for your non-delegated submission, please email documents to intake@radian.biz or use the following URL https://uat-mionline-oa.radian.biz/default.aspx?ORIGIN=LOS&DESTINATION=UploadDocuments&CERTIFICATE\_NUMBER=71257812&LOS\_NAME=LendingQB Suspended

When you click the link, MI Online login page will open. Please enter your user credentials. If you need MI Online credentials, please contact your account manager or follow the

| 🐝 mi online                                                     |           |
|-----------------------------------------------------------------|-----------|
|                                                                 |           |
| USER ID                                                         |           |
| PASSWORD                                                        |           |
| LOGIN                                                           |           |
|                                                                 | (C) (max) |
| <b>\</b>                                                        |           |
| Live Help<br>Unavailable<br>Password FAQs   Reset Your Password | radian    |

Upon successful login, you'll be taken to the document center for your application where you can upload your documents, add notes to your submission and manage contacts.

Revised: September 22, 2019 New User Request option.

Radian LendingQB<sub>®</sub> MI User Guide Provide notes to the underwriter about your submission by clicking the **View/Add Notes** link. Provide additional contacts to be notified of your submissions status by selecting the **View/Add Contacts** link.

Click the Add Document button to begin selecting underwriting documents.

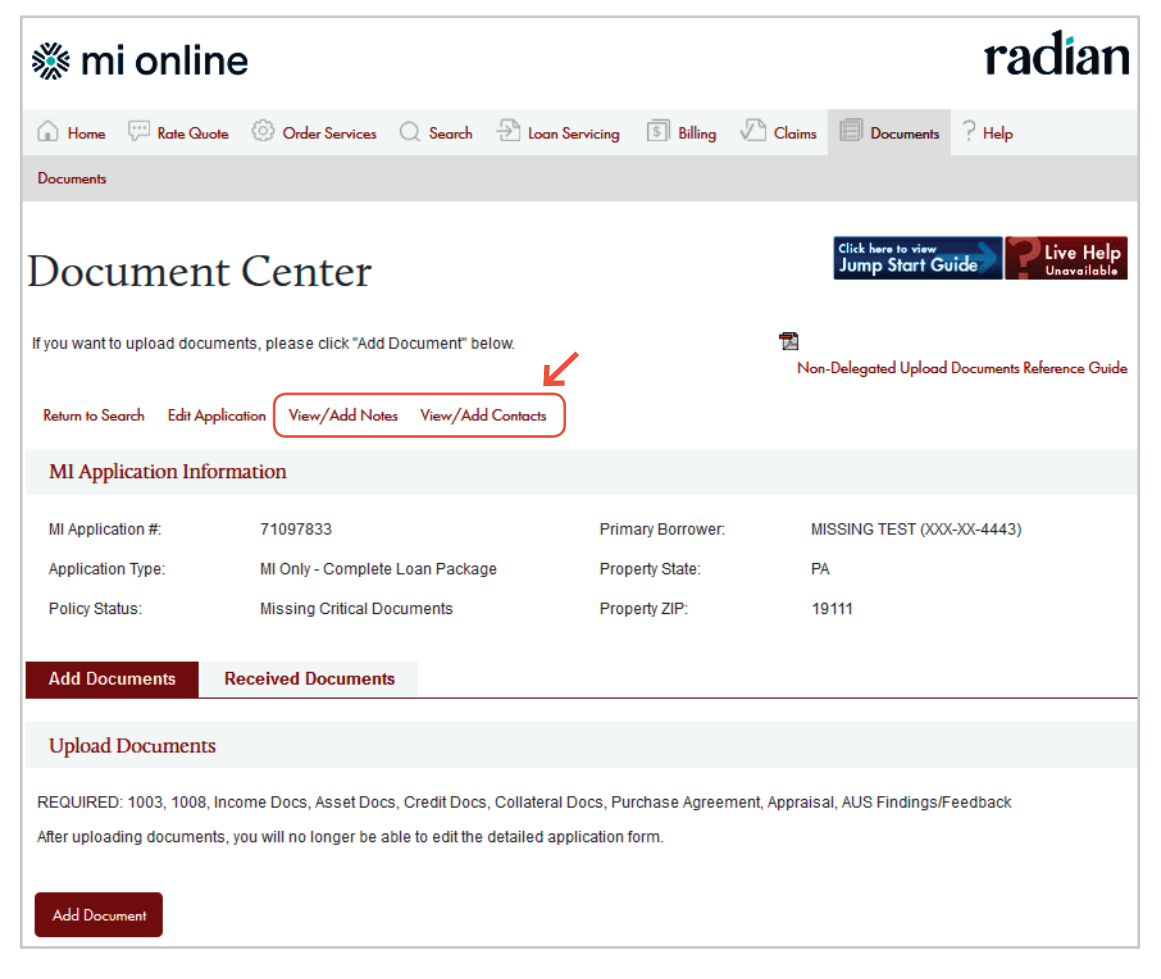

Hold the Shift key down during the selection process to select multiple documents (a compliant internet browser is required).

| Organize 🔻 New folder                                                                                                    |   |                         | :==<br>:==         | - 🗖 (       |
|----------------------------------------------------------------------------------------------------|---|-------------------------|--------------------|-------------|
| Image: Second Second |   | Name                    | Date modified      | Туре        |
| Programs                                                                                                    |   |                         | 6/20/2006 2:12 DM  | Adoba Acro  |
| System and Security                                                                                                    |   |                         | 8/26/2014 4-49 PM  | Microsoft W |
| V Ser Accounts                                                                                                    |   |                         | 8/26/2014 4:37 PM  | Adobe Acro  |
| 🗑 Recycle Bin<br>]} BAT                                                                                                    |   | and a notions bank pdf  | 7/10/2006 9:17 AM  | Adobe Acro  |
|                                                                                                    | ( | ample loan docs         | 7/21/2011 5:59 PM  | Compressed  |
| Blocking AWS                                                                                                    |   | A sample credit report  | 7/21/2011 5:58 PM  | Adobe Acro  |
| Jmpact100                                                                                                    |   | spring 1003 1008        | 8/25/2014 11:29 AM | Adobe Acro  |
| 📙 Kim                                                                                                    |   | SPRING Credit Report    | 8/25/2014 12:08 PM | Microsoft W |
| > 🕌 mba week                                                                                                    |   | TA SPRING Credit Report | 8/25/2014 12:09 PM | Adobe Acro  |
| > 📙 MI Online                                                                                                    |   | spring1003 82514        | 8/25/2014 11:30 AM | Adobe Acro  |
| > 📙 OA                                                                                                    | = | 10031008                | 8/25/2014 11:17 AM | Adobe Acro  |
| > 📕 Personal                                                                                                    |   | threereportsamples      | 1/2/2012 4:27 PM   | Adobe Acro  |
| 📕 receipts                                                                                                    | - | < III                   |                    |             |
|                                                                                                    |   |                         | AUCI-              |             |

When you have selected all documents, click the **Open** button.

| Radian                    |  |
|---------------------------|--|
| LendingQB <sub>®</sub> MI |  |
| User Guide                |  |

Review your documents and click **Submit for Underwriting**. An onscreen message will confirm your document upload.

| Add Documents                                                                                                    | Received Documents                  |                              |                          |                      |          |
|----------------------------------------------------------------------------------------------------|-------------------------------------|------------------------------|--------------------------|----------------------|----------|
|                                                                                                    |                                     |                              |                          |                      |          |
| Upload Documents                                                                                                    |                                     |                              |                          |                      |          |
| REQUIRED: 1003, 1008, I                                                                                                   | ncome Docs, Asset Docs, Credit      | Docs, Collateral Docs,       | Purchase Agreement, Appr | aisal, AUS Findings/ | Feedback |
| After uploading document                                                                                                  | s, you will no longer be able to ed | lit the detailed application | on form.                 |                      |          |
| Add Document                                                                                                    |                                     |                              |                          |                      |          |
| Uploaded Date/Time                                                                                                    | File Name                           | Upload Status                | Uploaded By              | File Size            | Remove   |
| 10/25/2016 05:38:35 PM                                                                                                    | 1003.pdf                            | Upload Successful            | Sandy GT                 | 87 kB                | 0        |
| 10/25/2016 05:38:35 PM                                                                                                    | 1008i.pdf                           | Upload Successful            | Sandy GT                 | 191 kB               | 8        |
| 10/25/2016 05:38:35 PM                                                                                                    | aGREEMENT OF SALE.pdf               | Upload Successful            | Sandy GT                 | 470 kB               | 8        |
| 10/25/2016 05:38:35 PM                                                                                                    | Appraisal.pdf                       | Upload Successful            | Sandy GT                 | 1 MB                 | 8        |
| You will have access to view your uploaded documents for 14 calendar days after they are uploaded.                        |                                     |                              |                          |                      |          |
| Submit for Underwriting                                                                                                   |                                     |                              |                          |                      |          |
| You MUST click the Submit for Underwriting button in order for your documents to be submitted to Radian for underwriting. |                                     |                              |                          |                      |          |

Radian will notify you with an email after your file is underwritten and provide you your submission status and decision document. To access your MI underwriting decision document within LendingQB, select **EDocs** and then the **Document List**. You'll find the document under the **Active Documents** tab. Select <u>action...</u>, then **view pdf** to open the document.

| 📄 TEST1, Radian - 2015020008-R6WM-HAEE-XLWP - Documents - Internet Explorer                               |                                    |                                                                        |              |                                   |                   |                          |       |                          |
|----------------------------------------------------------------------------------------------------|------------------------------------|------------------------------------------------------------------------|--------------|-----------------------------------|-------------------|--------------------------|-------|--------------------------|
| Mttps://beta.lendingqb.com/newlos/ElectronicDocs/DocList.aspx?loanid=00e840f2-a559-453e-8db5-a69700c7cee2 |                                    |                                                                        |              |                                   |                   |                          |       |                          |
| Active Docs Rejecte                                                                                       | d/Obsolete Docs                    |                                                                        |              |                                   |                   |                          |       | ^                        |
| Search:                                                                                                   | Show documents                     | Show documents from All Folders View:  Show documents from All Folders |              |                                   |                   |                          |       |                          |
| Status                                                                                                    | Folder                             | Doc<br>Type                                                            | Borrower     | Description                       | Internal Comments | Associated<br>Conditions | Pages | Last Modified            |
| action                                                                                                    | MORTGAGE<br>INSURANCE<br>DOCUMENTS | MORTGAGE<br>INSURANCE<br>DOCUMENT                                      | Radian TEST1 | Mortgage<br>Insurance<br>Document |                   |                          | 1     | 10/6/2016<br>12:08:37 PM |
| Restore deleted docs                                                                                      | Copy sel                           | ected docs to loan file                                                | 8            |                                   |                   |                          |       |                          |

Radian LendingQB<sub>®</sub> MI User Guide

### View Mortgage Policy Information on the Insuring MI Policy Screen

Details about the MI Policy coverage and payments display.

Please note that Lending QB does not display tax or assessments that apply to MI premiums in the states of **Kentucky** and **West Virginia**. Please consult your Radian commitment or underwriting

decision document for all applicable taxes and assessments.

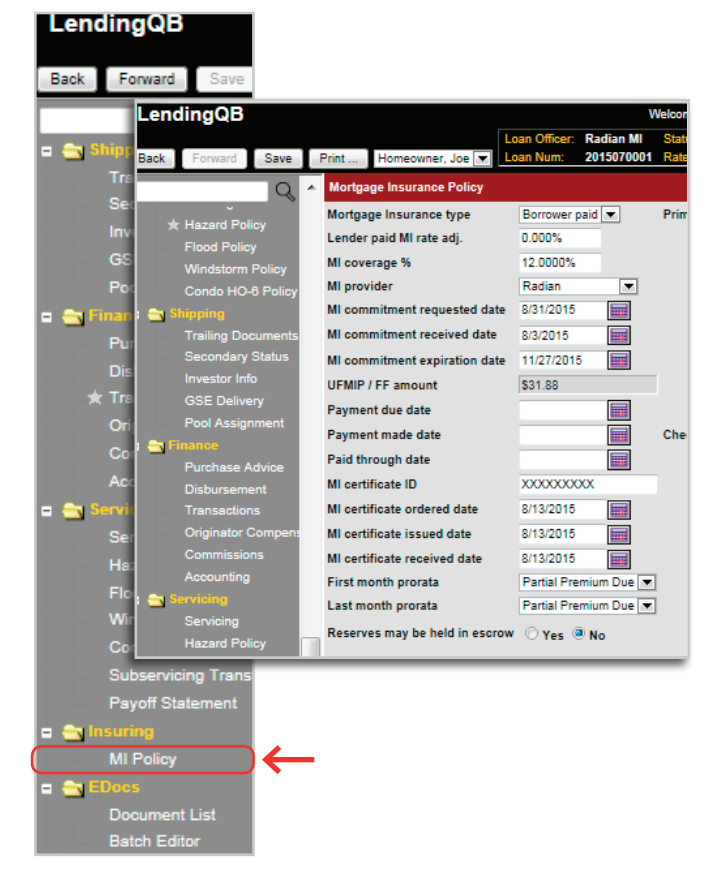

# **Customer Support**

### Radian

Contact Radian at <u>ClientConnectivitySupportInbox@radian.com</u> for assistance with requesting a Rate Quote or placing a MI Order.

### **LendingQB**®

Contact LendingQB at <u>support@lendingqb.com</u> for assistance with the LendingQB Loan Origination System.

Radian Guaranty Inc.

1500 Market Street Philadelphia, Pennsylvania 19102-2148

800.523.1988 215.231.1000

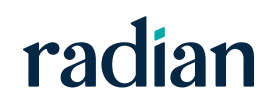